## EDUROAM: conexión para usuarios @deusto o @opendeusto

Es el servicio mundial de movilidad segura desarrollado para la comunidad académica y de investigación.

El servicio permite que estudiantes, investigadores y personal de la Universidad de Deusto con cuentas @deusto o @opendeusto tengan conectividad a Internet de forma segura.

Si es la primera vez que te conectas primero hay que configurar la red en tu ordenador, estos son los pasos a seguir:

**1.** Nos conectamos a la red UD-Visitor:

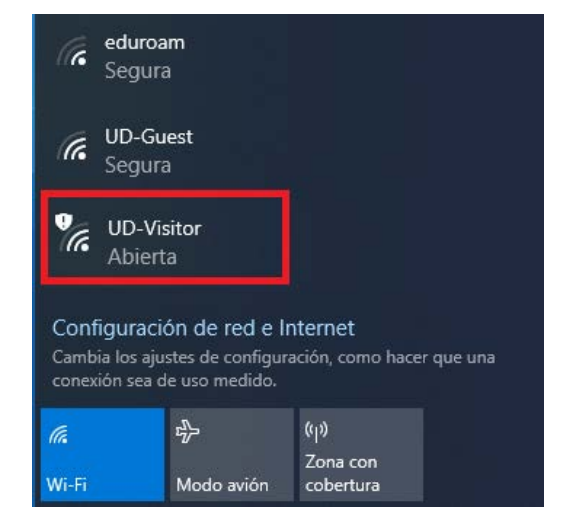

 Abrimos el navegador, tecleamos la URL <u>cat.eduroam.org</u>, y clicamos en "Haz clic aquí para descargar tu instalador de eduroam":

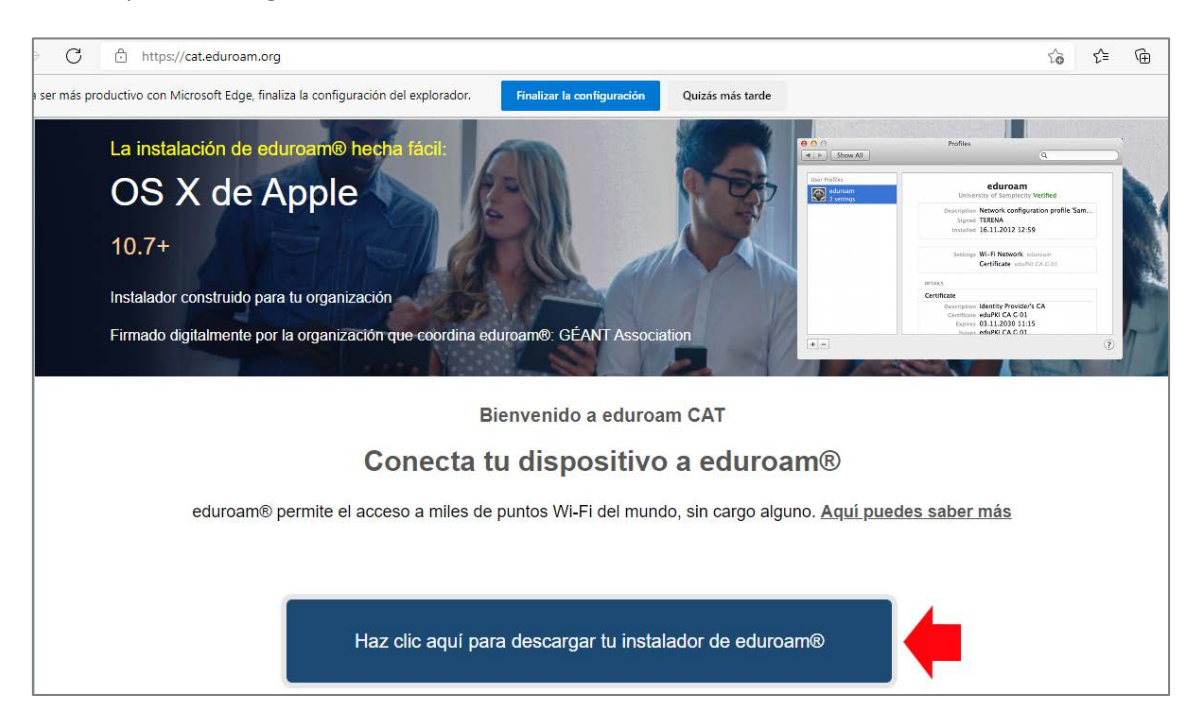

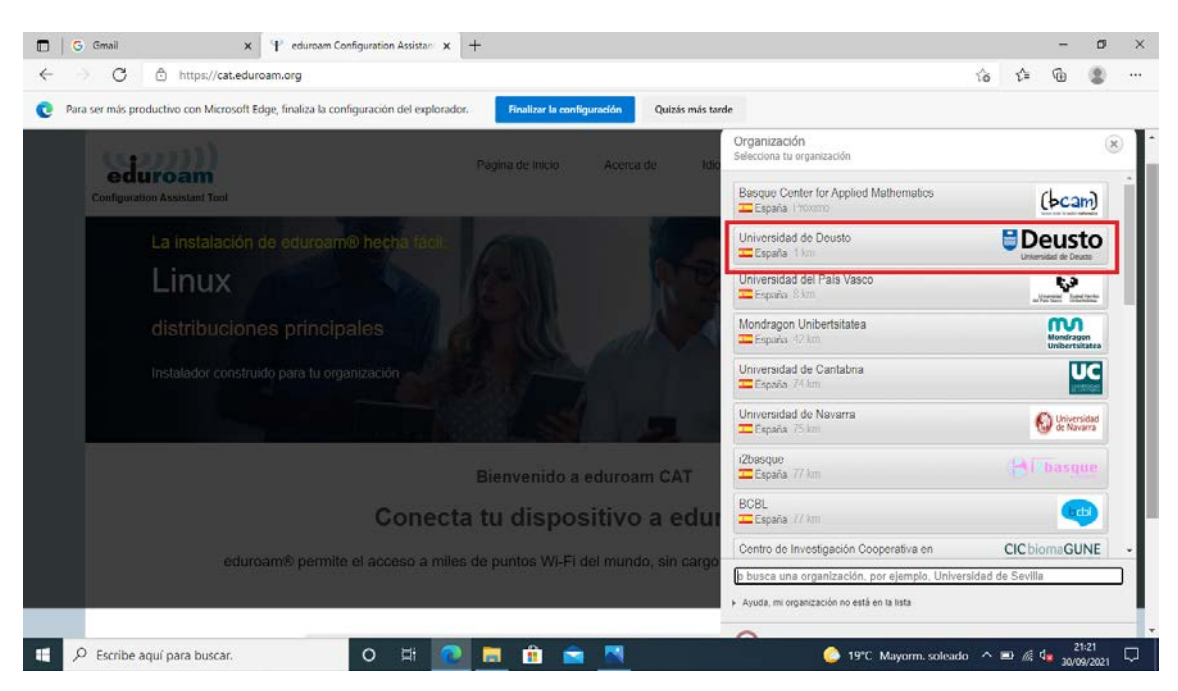

3. Seleccionamos la Universidad de Deusto del listado de instituciones:

**4.** Ahora, debemos seleccionar el tipo de usuario, es decir si somos "estudiante" o "PAS/PDI" y nuestro sistema operativo:

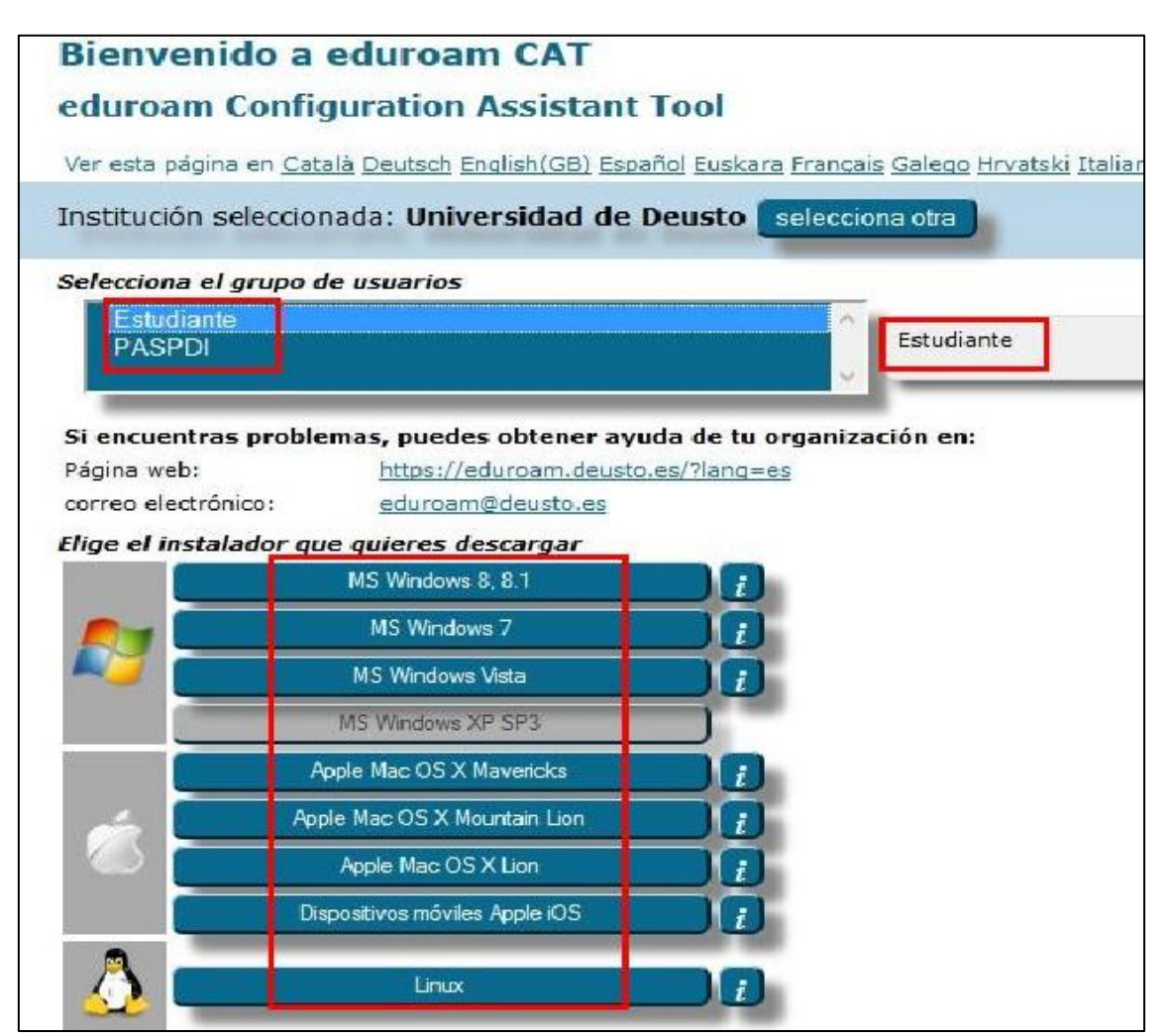

5. Hay que ejecutar el fichero descargado y continuar con la instalación.

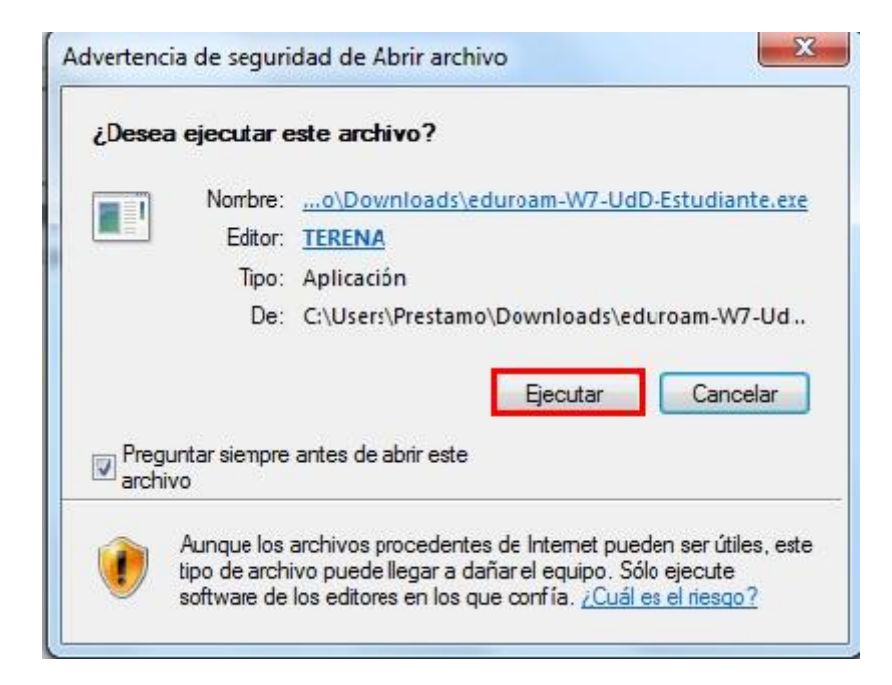

6. Empezamos la instalación:

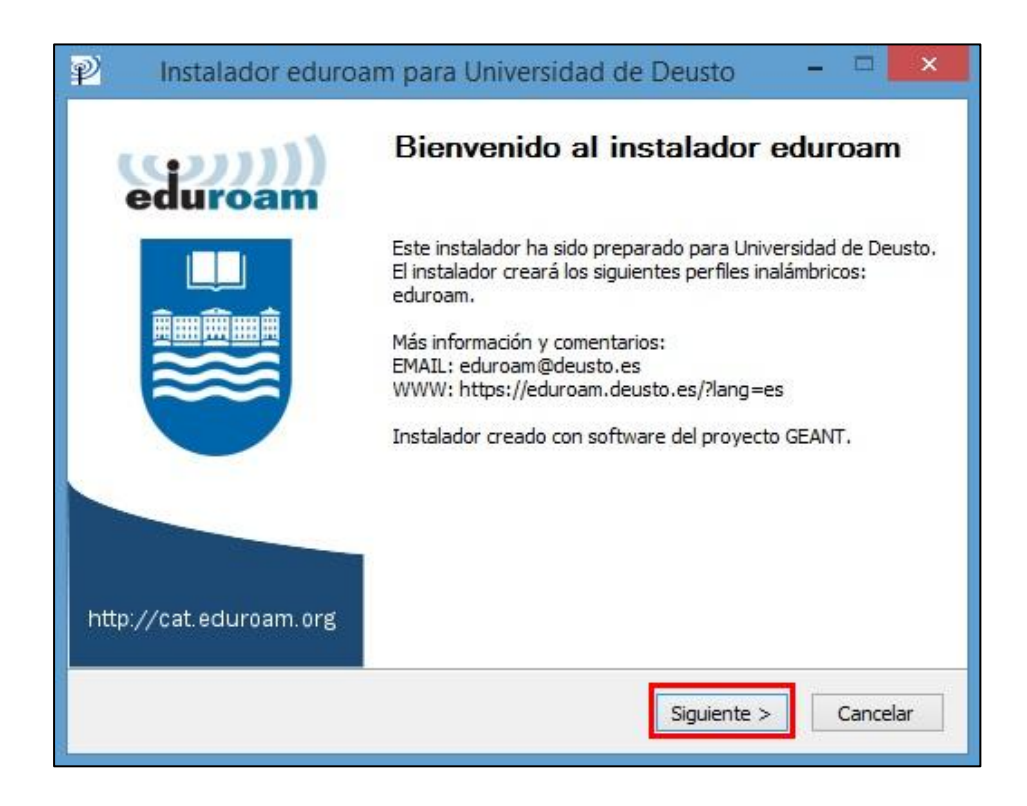

| 2        | Instalador eduroam para Universidad de Deusto – 🗆 🗙                                                                       |
|----------|----------------------------------------------------------------------------------------------------|
|          | eduroam                                                                                                    |
|          |                                                                                                    |
| P        | Instalador eduroam para Universidad de Deusto                                                                             |
| EI       | instalador funcionará adecuadamente sólo si eres un miembro de Universidad                                                |
| de<br>Ha | Deusto y perteneces al grupo de usuarios: PASPDI.<br>z click en OK para continuar con la instalación.                     |
| Ha       | Deusto y perteneces al grupo de usuarios: PASPDI.<br>z click en OK para continuar con la instalación.                     |
| de<br>Ha | Deusto y perteneces al grupo de usuarios: PASPDI.<br>z click en OK para continuar con la instalación.<br>Aceptar Cancelar |

En el siguiente paso hay que introducir las claves de nuestras cuentas @deusto o @opendeusto:

## PAS/PDI

- Usuario: login de la **intranet** @deusto.es (jack.sparrow@deusto.es)
- o Contraseña: contraseña de la intranet

## Estudiantes

- Usuario: login OpenDeusto @opendeusto.es (jack.sparrow@opendeusto.es)
  Contraseña: contraseña OpenDeusto

| 😢 🛛 Instalador eduroam para Universidad de Deusto 🛛 – 🗖 🔜 🗙 |  |         |          |            |      |  |
|-------------------------------------------------------------|--|---------|----------|------------|------|--|
| Credenciales del usuario                                    |  |         |          | ))<br>luro | oam  |  |
| Usuario:                                                    |  |         |          |            |      |  |
| Nullsoft Install System v2.46                               |  | < Atrás | Instalar | Canc       | elar |  |

**7.** Cuando nos pregunte, si queremos instalar el certificado debemos apretar en el botón "Sí".

| Adverte | encia de seguridad                                                                                                    |
|---------|----------------------------------------------------------------------------------------------------|
| 4       | Está a punto de instalar un certificado desde una entidad de certificación (CA) que afirma representar a:                                                                                                    |
|         | DeustoCA                                                                                                    |
|         | Windows no puede validar que el certificado procede realmente de<br>"DeustoCA". Póngase en contacto con "DeustoCA" para confirmar su<br>origen. El siguiente número le ayudará en este proceso:                                                                                                  |
|         | Huella digital (sha1): A73E957E 136FB10D 244E1934 B8C0747C 0F0AFCD0                                                                                                    |
|         | Advertencia:<br>Si instala este certificado de raíz, Windows confiará automáticamente en<br>cualquier certificado emitido por esta CA. La instalación de un<br>certificado con una huella digital sin confirmar supone un riesgo para la<br>seguridad. Al hacer clic en "Sí", asume este riesgo. |
|         | ¿Desea instalar este certificado?                                                                                                    |
|         | est est                                                                                                    |
|         | Sí No lán                                                                                                    |

- 8. Y finalizamos apretando el botón "Finalizar".
- **9.** Volvemos a la lista de conexiones, nos desconectamos de **UD-Visitor** e iniciamos conexión con **Eduroam**. Es posible que por ser la primera vez nos pida la contraseña, pero para futuras conexiones conectará automáticamente.

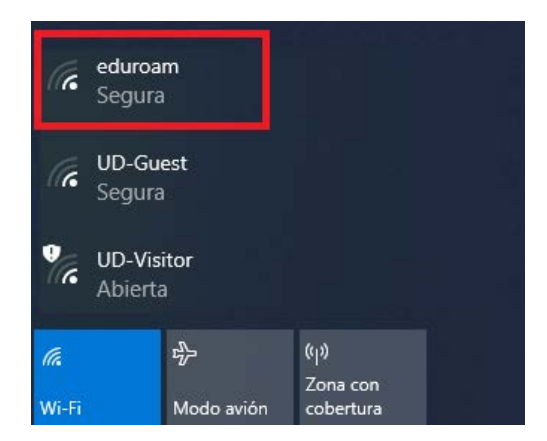